# Creación de una red interna

En esta demostración vamos a crear una nueva red, una nueva subred y un nuevo router. El router estará conectado a las dos redes internas. El esquema de red sería el siguiente:

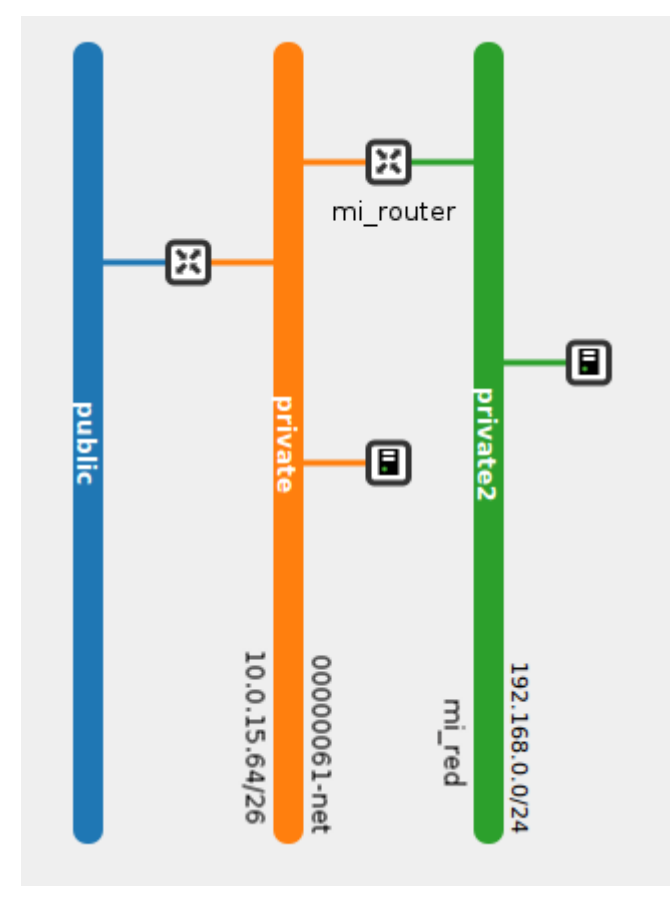

Tenemos que tener en cuenta los siguientes aspectos:

- Al crear el nuevo router, no lo vamos a conectar a la red interna.
- Hay que modificar las características de la subred de la primera red 00000061-net para que el servidor dhcp mande una ruta a las instancias conectadas a la red para que sean capaces de conectarse a las instancias de la segunda red.
- A las instancias que esten conectadas a la segunda red no se le podrán asociar ip flotantes, ya que el mecanismo NAT en un router no conectado a la red externa no se puede realizar.

## Creación de la red y el router

En el apartado **Administrador de redes** hemos creado una red nueva con un subred con direccionamiento 192.168.0.0/24 y un nuevo router. Al crear el router no hemos

indicado la **red externa**, por lo que no estará conectada a esa red. Por último hemos conectado la nueva red al nuevo router.

| Crear router                         |           |   |
|--------------------------------------|-----------|---|
| Nombre del router: *<br>Red externa: | mi_router | ~ |
| Red externa:                         |           | × |

Utilizando neutron sería:

| neutron | net- <b>create</b> mi_red                                    |
|---------|--------------------------------------------------------------|
| neutron | <pre>subnet-createname mi_subred mi_red 192.168.0.0/24</pre> |
| neutron | router- <b>create</b> mi_router                              |
| neutron | router-interface- <b>add</b> mi_router mi_subred             |

# Añadir una nueva interfaz al router

Con respecto a la primera subred no basta con añadir el router sin más, ya que en general las subredes están configuradas para tener un router como puerta de enlace y le reservan la primera dirección IP de su rango, pero en este caso habrá dos redes, por lo que lo hacemos de forma manual añadiendo un puerto nuevo a la subred.

| Administrador de R | edes                   |                               |                                                                                                    |                                                      |                                                                 |                                        | ? = =                    |
|--------------------|------------------------|-------------------------------|----------------------------------------------------------------------------------------------------|------------------------------------------------------|-----------------------------------------------------------------|----------------------------------------|--------------------------|
| suario Portal      | Puertos                |                               |                                                                                                    |                                                      |                                                                 |                                        |                          |
|                    | Crear puerto 🔊 Detalle | s                             |                                                                                                    |                                                      |                                                                 |                                        |                          |
|                    | Nombre 👻               | ID                            | Estado Administra                                                                                                    | Estado                                               | lps                                                             | ld del dispositivo                     | Dispositivo              |
| Redes              | ⊿ 💭 00000061-net       | d5d686b5-32fb-4e45-8809-98df3 |                                                                                                    |                                                      |                                                                 |                                        |                          |
| 110000             | 101                    | 134a4642-6d26-47cf-ae1c-ff2c8 |                                                                                                    | ACTIVE                                               | 10.0.15.67                                                      | dhcp4407fbb8                           | network:dhcp             |
|                    | <u>.</u>               | 3376c1ca-e752-4b42-87e6-6539  | . 🛷                                                                                                    | ACTIVE                                               | 10.0.15.65                                                      | d377a1cf-e78b                          | network:router_interface |
|                    | <u>.</u>               | 7debc9e7-cdc0-4165-a6d9-ee0   | Image: A start of the start of the start | ACTIVE                                               | 10.0.15.68                                                      | e75e4d8d-5cd3                          | compute:nova             |
| Routers            | <u></u>                | c4c2dbb5-3b50-473e-8adf-c62e  | . 🛷                                                                                                    | ACTIVE                                               | 10.0.15.66                                                      | dhcp7c2d66ff                           | network:dhcp             |
| Puertos            | Crear puerto           | conectado_mi_router           |                                                                                                    |                                                      |                                                                 |                                        |                          |
|                    | Red: *                 | 00000061-net                  | ~                                                                                                    | Un puerto repre                                      | esenta un puerto :                                              | switch virtual en                      |                          |
|                    | Subredes:              | 0000061-subnet                | v                                                                                                    | Los servidores<br>puertos.                           | virtuales enlazar                                               | i sus interfaces a                     |                          |
|                    | Dirección del Puerto:  | 10.0.15.69                    | ~                                                                                                    | Para crear un p<br>nombre y la rec                   | ouerto el usuario o<br>d en la que se cre                       | leberá introducir un<br>ará el puerto. |                          |
|                    | Estado administrativo: | V                             |                                                                                                    | Ademas se pue<br>perteneciente a<br>que será la ip e | eden Indicar una s<br>a la rede indicar la<br>enlazada al nuevo | subred<br>ip de esa subred<br>puerto.  | P Actua                  |
|                    |                        | Cancelar Crear                |                                                                                                    | Nombre del P<br>cual se referer                      | <b>'uerto:</b> Se le indio<br>nciará al puerto.                 | a un nombre con el                     |                          |

Al crear un puerto tenemos que indicar los siguientes datos:

• Nombre del puerto.

- En que red vamos y en que subred vamos a crear el puerto.
- Dirección del puerto

Con esto el puerto estará creado, pero todavía no está conectado a ningún dispositivo.

De forma equivalente, utilizando neutron tendríamos que ejecutar:

| neutron port-create 000<br>Created a new port:    | 000061-netfixed-ip ip_address=10.0.15.39                                       |
|---------------------------------------------------|--------------------------------------------------------------------------------|
| +<br>  Field<br>                                  | Value                                                                          |
| +<br>  admin_state_up<br>                         | True                                                                           |
| allowed_address_pairs<br> <br>  device_id         |                                                                                |
| device_owner<br> <br>  fixed_ips<br>"10.0.15.39"} | <pre>{"subnet_id": "4751dc7e-6b54-4284-ba02-6c1a44deb076", "ip_address":</pre> |
| id<br>  mac_address                               | <pre>5138b3e0-6a88-4f79-8804-01d7c50c020f     fa:16:3e:2a:92:99 .</pre>        |
| name<br> <br>  network_id<br>                     | d5d686b5- <b>32</b> fb- <b>4e45-8809-98</b> df3ee5ef3e                         |
| security_groups<br> <br>  status                  | 6b8e211b- <b>51</b> d3- <b>482</b> c- <b>9865-6</b> b6e0bb3c94b                |
| tenant_id<br> <br>++                              | <b>44</b> f5cb63ad34481aab5cc9c2809e4a76                                       |

La conexión del router (mi\_router) al puerto que acabamos de crear no se puede realizar desde la aplicación web Cirrusflex, por lo tanto la única forma de hacerlo es a través del cliente neutron:

|                      |                           | ×  |
|----------------------|---------------------------|----|
| Enlazar subred       |                           |    |
|                      |                           |    |
| Routers:             | mi_router 👻               |    |
| Unir a una ip libre: |                           |    |
| Unir a un puerto:    | ×                         |    |
|                      |                           |    |
|                      |                           |    |
|                      | Cancelar Asociar la subre | ed |

También lo podemos hacer a través del cliente neutron:

neutron router-interface-add mi\_router port=5138b3e0-6a88-4f79-8804-01d7c50c020f

En la instrucción anterior hemos utilizado el id del puerto que acabamos de crear.

Si visualizamos la lista de puerto desde cirrusflex:

| Nombre 👻         | ID                            | Estado Administra | Estado | lps         | ld del dispositivo | Dispositivo              |
|------------------|-------------------------------|-------------------|--------|-------------|--------------------|--------------------------|
| ⊿ 👮 mi_red       | e8fa0157-0320-4b34-8d6e-ccdb1 |                   |        |             |                    |                          |
| <u>.</u>         | 7968e874-124d-4b2c-8c36-5a81  | <b>v</b>          | ACTIVE | 192.168.0.1 | bf07a409-07ad      | network:router_interface |
| a 👳 00000061-net | d5d686b5-32fb-4e45-8809-98df3 |                   |        |             |                    |                          |
| <u>.</u>         | 0deee314-3fa1-4c07-bd18-eb8   | A.                | ACTIVE | 10.0.15.68  | e561ad35-a72d      | compute:None             |
| <u>.</u>         | 134a4642-6d26-47cf-ae1c-ff2c8 | A                 | ACTIVE | 10.0.15.67  | dhcp4407fbb8       | network:dhcp             |
| <u>.</u>         | 3376c1ca-e752-4b42-87e6-6539  | A                 | ACTIVE | 10.0.15.65  | d377a1cf-e78b      | network:router_interface |
| <u></u>          | 5138b3e0-6a88-4f79-8804-01d7  | <b>v</b>          | ACTIVE | 10.0.15.69  | bf07a409-07ad      | network:router_interface |

Podemos ver:

- Que la red que acabamos de crear tiene un puerto conectado a una interfaz del
- router (192.168.0.1)
- Que la otra red está conectada a dos routers (10.0.15.65, al router original del proyecto y a 10.0.15.69 a nuestro nuevo router.)

## Añadir las rutas de encaminamiento

Cómo indicabamos anteriormente, hay que modificar las características de la subred de la primera red 00000061-net para que el servidor dhcp mande una ruta a las instancias conectadas a la red para que sean capaces de conectarse a las instancias de la segunda red.

Desde cirrusflex:

| Editar subred          |                            |
|------------------------|----------------------------|
| Nombre de la Subred: * | 00000061-subnet            |
| Dirección de Red: *    | 10.0.15.64/26              |
| Principio del rango:   | 10.0.15.66                 |
| Final del rango:       | 10.0.15.126                |
| Gateway IP:            | Ej: 192.168.0.1            |
| Servidores DNS:        | 185.45.73.252              |
| Tabla de rutas:        | 192.168.0.0/24, 10.0.15.69 |

Con el cliente neutron:

neutron subnet-update 00000061-subnet --host\_routes type=dict list=true
destination=192.168.0.0/24,nexthop=10.0.15.69

#### Creación de instancias en las redes

Ya podemos crear las intancias en las dos redes, y podemos comprobar que la instancia conectada a la nueva red tiene una nueva regla de encaminamiento:

```
      debian@instancia1:~$ sudo route -n

      Kernel IP routing table

      Destination
      Gateway
      Genmask
      Flags Metric Ref
      Use Iface

      0.0.0.0
      10.0.15.65
      0.0.0.0
      UG
      0
      0 eth0

      10.0.15.64
      0.0.0.0
      255.255.192
      U
      0
      0 eth0

      192.168.0.0
      10.0.15.69
      255.255.255.0
      UG
      0
      0 eth0
```

Por lo tanto podemos comprobar la conectividad entre las dos instancias:

```
debian@instancia1:~$ ping 192.168.0.2
PING 192.168.0.2 (192.168.0.2) 56(84) bytes of data.
64 bytes from 192.168.0.2: icmp_req=1 ttl=63 time=1.93 ms
64 bytes from 192.168.0.2: icmp_req=2 ttl=63 time=0.809 ms
```

### Asignación de IP flotante a la segunda instancia

¿Qué sucede si intentamos asignar una ip flotante a la segunda instancia? La segunda instancia no está conectada directamente a la red externa por un router, por lo tanto no

se pueden crear las reglas NAT necesarias en la asignación de la IP flotante, y por tanto está operación nos devuelve un error:

| 0 | a20-4150-9d28-27a211a95232 with a Floating IP. |
|---|------------------------------------------------|
|   | OK                                             |

#### Accediendo a la segunda instancia

La única forma de acceder a la segunda instancia es desde la primera, pero para ello necesitamos nuestra clave privada en la primera instancia, por lo tanto vamos a copiar nuestro fichero pem a la primera instancia:

scp -i mi\_clave.pem mi\_clave.pem debian@185.45.74.34:/home/debian

y a continuación accedemos a la primera instancia y usaremos el la clave privada para acceder a la segunda:

```
debian@instancia1:~$ chmod 400 mi_clave.pem
debian@instancia1:~$ ssh -i mi_clave.pem debian@192.168.0.2
```

y por último comprobamos que desde la segunda instancia tenemos conectividad con la primera:

```
debian@instancia2:~$ ping 10.0.15.68
PING 10.0.15.68 (10.0.15.68) 56(84) bytes of data.
64 bytes from 10.0.15.68: icmp_req=1 ttl=63 time=1.12 ms
64 bytes from 10.0.15.68: icmp_req=2 ttl=63 time=0.703 ms
```

## Añadir reglas de encaminamiento al router

La instrucción para añadir una regla de encaminamiento al primer router para que pueda acceder a la nueva red interna es:

```
neutron router-update mi_router --routes type=dict list=true destination=192.168.0.0/24,nexthop
=10.0.15.69
```

## Borrar las reglas de encaminamiento

Para poder eliminar los elementos de red que hemos creado hay que borrar manualmente antes las reglas de encaminamiento estático que se han definido, que se hace con las instrucciones:

neutron router-update mi\_router --routes action=clear neutron subnet-update 00000061-subnet --host\_routes action=clear